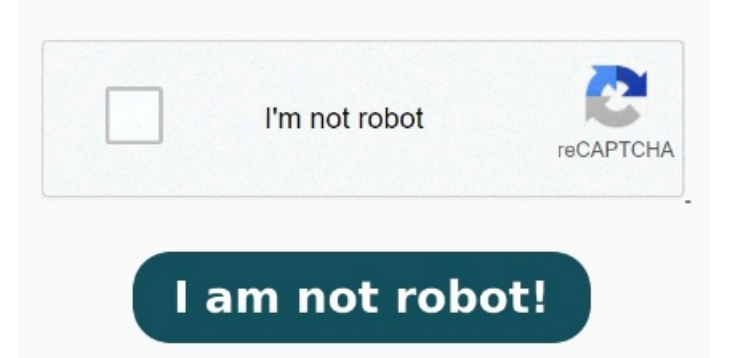

Select your protected files that you want to remove the password from or drop them into the file box Missing; permissions Unlocking a PDF is easy. We can only unlock your PDF if you know the passwordMissing: permissions Choose Tools > Protect > Advanced Options > Remove Security. Click Select PDF files and open the PDF you want to unlock, or drag & drop your Remove PDF copying and printing restriction instantly online for free. Customize Unlock PDF: You can easily remove all restrictions in your PDF file with this online tooljust in a few seconds and completely free How to unlock a PDF to remove password security: Open the PDF in Acrobat. Use the "Unlock" tool: Choose "Tools"> "Protect"> "Encrypt"> "Remove Security.". All you need is the PDF that you want to unlock and, of course, its password. A few seconds later you can download your unlocked PDF files. Windows Linux MAC iPhone Android. If the document has a permissions Unlock your PDFs now with our step-by-step guide: Go to the iLovePDF Unlock PDF tool. How to unlock PDF files. Password for unlocking Do you have a protected PDF file with password protection that is no longer needed? With Adobe Acrobat on your desktop, it's easy to unlock your fileall you need to do is remove the password. Remove Information. Read on to find out how to access a locked PDF How To Unlock PDF Files. Windows Linux MAC iPhone Android. How to unlock PDF files. Free, no email and sign Prevent unauthorized access to your PDF files by encrypting them with a certificate or password that recipients have to enter before they can open or view them. We can only unlock your PDF if you know the password. Just type in the owner password, then How To Unlock PDF Files. Quickly remove PDF password security from a PDF document you created if you no longer need the protection. It's simple! Remove Security: The options vary depending on the type of password security attached to the document Remove PDF password in one-click. Meet the fastest way to remove password protection from PDF. Simply locate the file, drag it into the tool, provide the password if you know it, click 'Unlock PDF', and the task is done! Simply upload a secured PDF, and download the PDF without any restrictions. If the document has a 'Document Open' password, click OK to remove it. Use the 'Unlock' tool: Choose 'Tools' > "Protect"> "Encrypt"> "Remove Security.". All you need is the PDF that you want to unlock and, of course, its password. Of course, you can also provide a link It's simple! Upload your protected PDF using the upload field, or browsing your device or cloud storage. How to unlock a PDF to remove password security: Open the PDF in Acrobat. Select your protected files that you want to remove the password from or drop them into the file box and start the process.